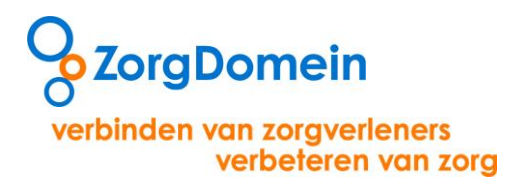

# Handleiding ZorgDomein Verwijzen naar specialistische zorg

# Stapsgewijs door het verwijsproces

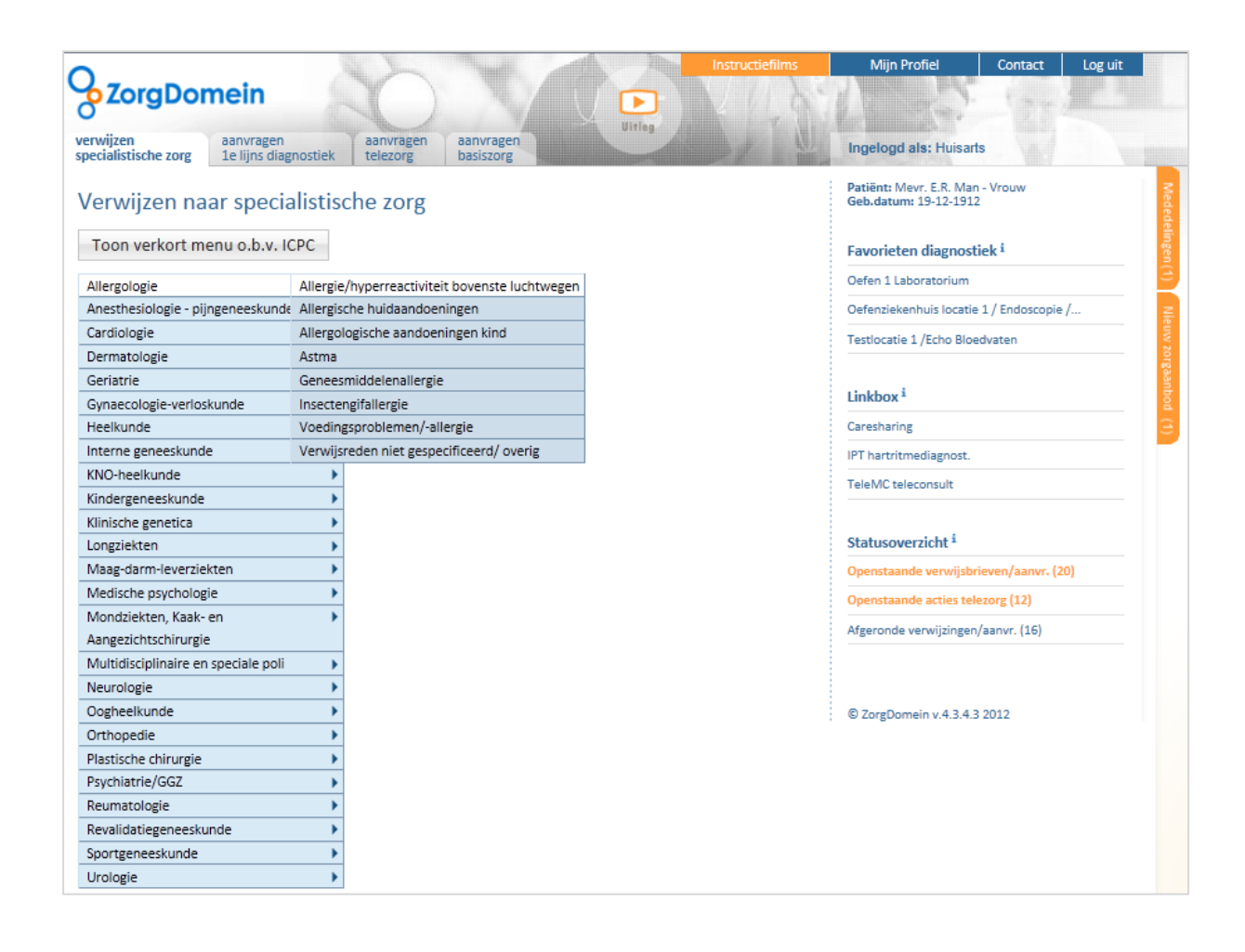

ZorgDomein 2012

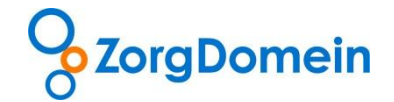

# Inhoudsopgave

| Stap 1: Selecteer de verwijsreden | 3  |
|-----------------------------------|----|
| Stap 2: Kies het zorgaanbod       | 5  |
| Stap 4: Verwijs de patiënt        | 7  |
| Stap 5: Maak de verwijsbrief      | 8  |
| Vragen en ondersteuning           | 20 |

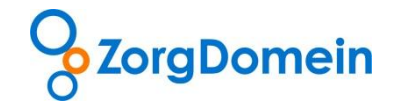

# Stap 1: Selecteer de verwijsreden

Selecteer de gewenste verwijsreden met behulp van onderstaande stappen:

• Open in ZorgDomein het tabblad 'Verwijzen naar specialistische zorg'. Dit scherm toont het verwijsredenmenu met alle poortspecialismen en de bijbehorende verwijsredenen (zie figuur 1).

| ZorgDomein                                      |                                                | Ultres | A Cart Cart                                              |
|-------------------------------------------------|------------------------------------------------|--------|----------------------------------------------------------|
| verwijzen<br>specialistische zorg 1e lijns diag | nostiek telezorg basiszorg                     |        | Ingelogd als: L.Vissers                                  |
| Ver izen naar specia                            | alistische zorg                                |        | Patiënt: Mevr. E.R. Man - Vrouw<br>Geb.datum: 19-12-1912 |
| To verkort menu o.b.v. IO                       | CPC                                            |        | Favorieten diagnostiek <sup>i</sup>                      |
| Allergologie                                    | Allergie/hyperreactiviteit bovenste luchtwegen |        |                                                          |
| Anesthesiologie - pijngeneeskunde               | Allergische huidaandoeningen                   |        | Linkbox <sup>i</sup>                                     |
| Cardiologie                                     | Allergologische aandoeningen kind              |        |                                                          |
| Dermatologie                                    | Astma                                          |        | Chattananishai                                           |
| Geriatrie                                       | Geneesmiddelenallergie                         |        | Statusoverzicht                                          |
| Gynaecologie-verloskunde                        | Insectengifallergie                            |        | Openstaande verwijsbrieven/aanvr. (1)                    |
| Heelkunde                                       | Voedingsproblemen/-allergie                    |        | Openstaande acties telezorg (12)                         |
| Interne geneeskunde                             | Verwijsreden niet gespecificeerd/ overig       |        | Afgeronde verwijzingen/aanvr. (0)                        |
| KNO-heelkunde                                   | •                                              |        |                                                          |
| Kindergeneeskunde                               | •                                              |        |                                                          |
| Klinische genetica                              | •                                              |        |                                                          |
| Longziekten                                     | •                                              |        | © ZorgDomein v.4.3.4.3 2012                              |
| Maag-darm-leverziekten                          | •                                              |        |                                                          |
| Medische psychologie                            | •                                              |        |                                                          |
| Mondziekten, Kaak- en                           | •                                              |        |                                                          |
| Aangezichtschirurgie                            |                                                |        |                                                          |
| Multidisciplinaire en speciale poli             | •                                              |        |                                                          |
| Neurologie                                      | ►                                              |        |                                                          |
| Oogheelkunde                                    | •                                              |        |                                                          |
| Orthopedie                                      | •                                              |        |                                                          |
| Plastische chirurgie                            | •                                              |        |                                                          |
| Psychiatrie/GGZ                                 | •                                              |        |                                                          |
| Reumatologie                                    | •                                              |        |                                                          |
| Revalidatiegeneeskunde                          | •                                              |        |                                                          |
| Sportgeneeskunde                                | •                                              |        |                                                          |
| Urologie                                        | •                                              |        |                                                          |

Figuur 1: verwijsredenmenu 'verwijzen naar specialistische zorg' met verwijsredenen

• Kies vervolgens de gewenste verwijsreden door met de muis te bewegen over een specialisme. Er klapt vervolgens een overzicht uit met verwijsredenen (zie figuur 2).

Klik op de gewenste verwijsreden om hiervoor het relevante zorgaanbod in te zien.

| 2                                      |                                                                        | Instructiefilms | Mijn Profiel                                 | Contact Log uit            |
|----------------------------------------|------------------------------------------------------------------------|-----------------|----------------------------------------------|----------------------------|
| ZorgDome                               | in ()                                                                  |                 | 1                                            | F. tare                    |
| erwijzen aar<br>pecialistische zorg 1e | nvragen aanvragen aanvragen Ui<br>lijns diagnostiek telezorg basiszorg | rileg           | Ingelogd als: L, Vi                          | ssers                      |
| /erwijzen naar s                       | specialistische zorg                                                   |                 | Patiënt: Mevr. E.R. M<br>Geb.datum: 20-03-19 | an - Vrouw<br>142          |
| Toon verkort menu                      | o.b.v. ICPC                                                            |                 | Favorieten diagno                            | stiek <sup>i</sup>         |
| Allergologie                           |                                                                        |                 |                                              |                            |
| Anesthesiologie - pijngene             | eeskunde 🕨                                                             |                 | Linkbox i                                    |                            |
| Cardiologie                            | •                                                                      |                 |                                              |                            |
| Dermatologie                           | (Pre)maligne huidafwijkingen                                           |                 | Statusoverzicht i                            |                            |
| Geriatrie                              | Acne                                                                   |                 |                                              | and a second second second |
| Gynaecologie-verloskunde               | e Allergische huidaandoeningen                                         |                 | Openstaande verwijs                          | bneven/aanvr. (0)          |
| Heelkunde                              | Dermatologische aandoeningen kind                                      |                 | Openstaande acties t                         | elezorg (12)               |
| Interne geneeskunde                    | Eczemateuze aandoeningen                                               |                 | Afgeronde verwijzing                         | en/aanvr. (0)              |
| KNO-heelkunde                          | Haar- en nagelafwijkingen                                              |                 |                                              |                            |
| Kindergeneeskunde                      | Proctologie                                                            |                 |                                              |                            |
| Klinische genetica                     | Psoriasis                                                              |                 | 1                                            |                            |
| Longziekten                            | Seksueel overdraagbare aandoeningen                                    |                 | © ZorgDomein v.4.3.                          | 4.3 2012                   |
| Maag-darm-leverziekten                 | Ulcus cruris                                                           |                 |                                              |                            |
| Medische psychologie                   | Varices                                                                |                 |                                              |                            |
| Mondziekten, Kaak- en                  | Wratten                                                                |                 |                                              |                            |
| Aangezichtschirurgie                   | Verwijsreden niet gespecificeerd/ overig                               |                 |                                              |                            |
| Multidisciplinaire en speci            | iale poli 🕨                                                            |                 |                                              |                            |
| Neurologie                             | •                                                                      |                 |                                              |                            |

Figuur 2: het uitgeklapte overzicht met verwijsredenen

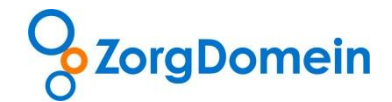

# Belangrijk:

Wanneer de huisarts in zijn Huisarts Informatie Systeem (HIS) ICPC-gecodeerd werkt, toont ZorgDomein op basis van de ingevoerde ICPC code een verkort menu met alleen de voor de ICPC-code relevante specialismen. Hiermee wordt de keuze vergemakkelijkt. Via de button 'Toon volledig menu' wordt het menu weer volledig weergegeven (zie figuur 3).

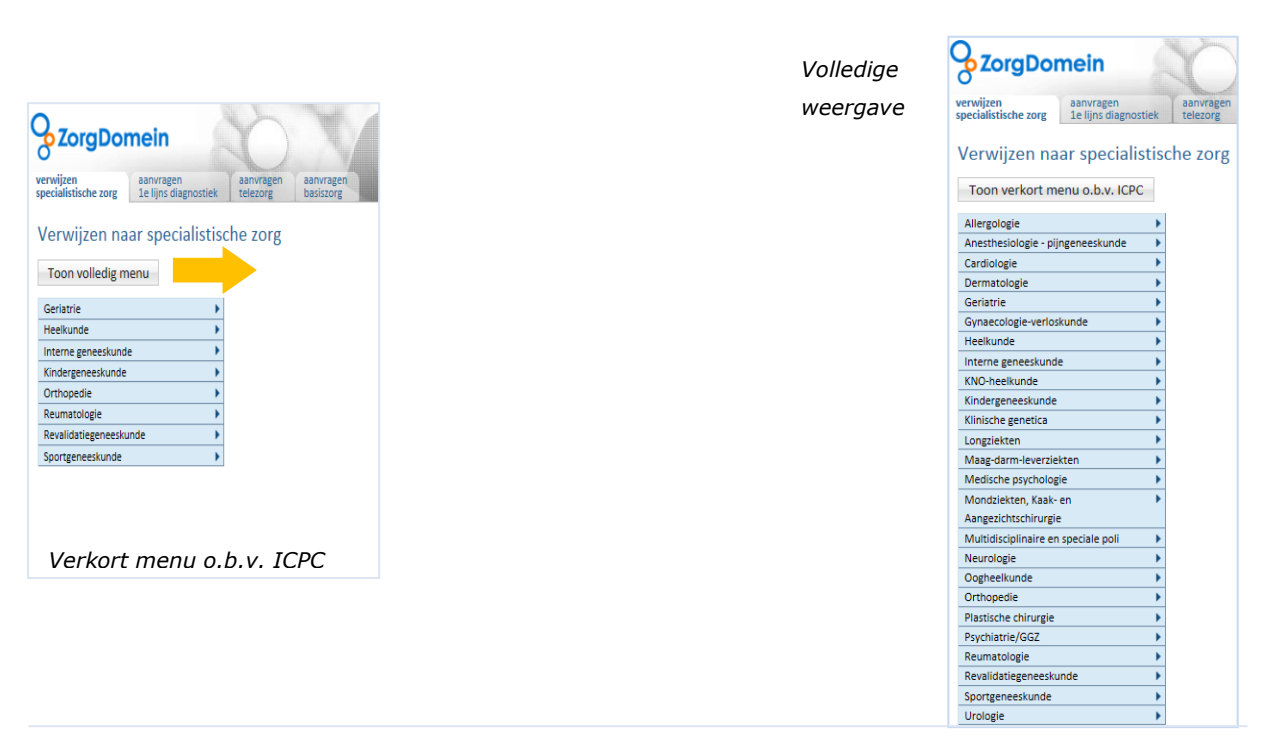

Figuur 3: verkort verwijsredenmenu op basis van ICPC code vanuit het HIS

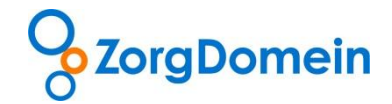

# Stap 2: Kies het zorgaanbod

Na de keuze van de gewenste verwijsreden verschijnt het overzicht van het zorgaanbod (zie figuur 4).

In dit aanbodoverzicht staan alle afspraken die worden aangeboden voor de betreffende verwijsreden. Bij elk aanbod is ondersteunende informatie opgenomen zoals het verwijstype, het traject, de toegangstijden in kalenderdagen, de verwijscriteria en voorbereiding voor de huisarts. Deze informatie zorgt voor ondersteuning bij het vergelijken van zorginstellingen in de regio die in het aanbodoverzicht hun aanbod hebben opgenomen.

Maak een keuze uit het aanbod door op de gewenste afspraak te klikken.

| <u> </u>                                                         |                                                                   |                                                                                                    | Instructiefilms | Mijn Profiel                                 | Contact          | Log uit     |
|------------------------------------------------------------------|-------------------------------------------------------------------|----------------------------------------------------------------------------------------------------|-----------------|----------------------------------------------|------------------|-------------|
| ZorgDomein                                                       |                                                                   |                                                                                                    | 11.35           |                                              |                  |             |
| verwijzen aanvragen<br>specialistische zorg 1e lijns diagnostiek | aanvragen aanvragen<br>telezorg basiszorg                         | diniting and the second second s | $\mathbb{N}$    | Ingelogd als: L, Vis                         | ssers            |             |
| <u>Verwijsredenmenu</u> >> Dermatologie > (Pre                   | )maligne huidafwijkingen                                          |                                                                                                    |                 | Patiënt: Mevr. E.R. M<br>Geb.datum: 20-03-19 | an - Vrouw<br>42 |             |
| Overzicht zorgaanbod Toon                                        | op kaart                                                          |                                                                                                    |                 | Zoek in zorga                                | sort             | eer op      |
| Oefenziekenhuis locatie 1, Breukelen (                           | (0km)                                                             |                                                                                                    |                 |                                              |                  | Ξ           |
| Verwijstype                                                      | Traject in zorginstelling                                         |                                                                                                    | П               | l dagen Verwij:                              | scriteria Voo    | orbereiding |
| combinatieafspraak<br>huidafwijkingen                            | <ol> <li>Excisie of biopt</li> <li>Consult dermatoloog</li> </ol> |                                                                                                    | 12              | 2 ja                                         | nee              |             |
| verwijsafspraak huidafwijkingen                                  | Consult dermatoloog                                               |                                                                                                    | 15              | 5 ja                                         | nee              |             |
| regulier dermatologie                                            | Consult dermatoloog                                               |                                                                                                    | 24              | 1 nee                                        | nee              |             |
| verkorte toegangstijd<br>dermatologie                            | Consult dermatoloog                                               |                                                                                                    | •               | nee                                          | nee              |             |
| spoed dermatologie                                               | Consult dermatoloog                                               |                                                                                                    | 0               | nee                                          | ja               |             |

Figuur 4: het aanbodscherm van ZorgDomein met een overzicht van het zorgaanbod

In het onderstaande tekstvak worden de definities uit het aanbodscherm verder toegelicht.

| Uitleg over de definities in het aanbodscherm (zie figuur 4) |                                                                                           |  |  |  |  |
|--------------------------------------------------------------|-------------------------------------------------------------------------------------------|--|--|--|--|
| Verwijstype:                                                 | hier wordt aangegeven om wat voor verwijstype het gaat met daarbij de naam van de         |  |  |  |  |
|                                                              | afspraak.                                                                                 |  |  |  |  |
| Traject in zorginstelling:                                   | hier wordt stapsgewijs getoond welk traject de patiënt in de zorginstelling doorloopt.    |  |  |  |  |
| TT dagen:                                                    | hier wordt de toegangstijd voor deze specifieke afspraak in kalenderdagen getoond.        |  |  |  |  |
| Verwijscriteria:                                             | hier worden de eventuele verwijscriteria opgenomen waaraan de patiënt moet voldoen.       |  |  |  |  |
|                                                              | Als er verwijscriteria zijn komt er in de kolom een ' ja' te staan. Als er met de muis op |  |  |  |  |
|                                                              | geklikt wordt verschijnt er een pop-up scherm met daarin de opgenomen                     |  |  |  |  |
|                                                              | verwijscriteria.                                                                          |  |  |  |  |
| Voorbereiding:                                               | hier worden de eventuele voorbereidingen voor de huisarts met een 'ja' getoond. In dit    |  |  |  |  |
|                                                              | geval komt er in de kolom een 'ja' te staan. Als er met de muis op geklikt wordt          |  |  |  |  |
|                                                              | verschijnt er een pop-up scherm met daarin opgenomen de voorbereiding die van de          |  |  |  |  |
|                                                              | huisarts wordt verwacht.                                                                  |  |  |  |  |

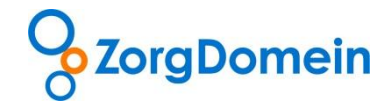

Nadat er in het aanbodscherm gekozen is voor de gewenste afspraak, wordt er een nieuw scherm geopend met het bijbehorende protocol (zie figuur 5).

| verwijzen<br>specialistische zorg   | n<br>agnostiek dezorg basiszorg Littleg Ingelogd als: L, Vissers                                                                                                    |
|-------------------------------------|----------------------------------------------------------------------------------------------------|
| Verwijsredenmenu >> Dermat          | Pologie > (Pre)maligne huidafwijkingen         Oefenziekenhuis locatie 1 > combinatieafspraak         Patiënt: Mevr. E.R. Man - Vrouw           Geb.datum: 20-03-1942         Geb.datum: 20-03-1942         Geb.datum: 20-03-1942 |
| Protocol                            |                                                                                                    |
| Oefenziekenhuis locatie 1, Br       | reukelen                                                                                                    |
| Naam                                | huidafwijkingen                                                                                                    |
| Verwijstype                         | combinatieafspraak                                                                                                    |
| Toegangstijd                        | 12 dagen                                                                                                    |
| Traject                             | 1. Excisie of biopt<br>2. Consult dermatoloog                                                                                                    |
| Verwijscriteria <sup>i</sup>        | Verwijscriterium:<br>• Voor maligniteit verdachte huidafwijking                                                                                                    |
| Voorbereiding huisarts <sup>1</sup> |                                                                                                    |
| Aanwijzingen huisarts               | Informeer patiënt over mogelijk directe excisie of biopt tijdens de afspraak                                                                                                    |
| Naslagwerk huisarts                 | Niet beschikbaar                                                                                                    |
| Aanwijzingen patiënt                | <ul> <li>Tijdens de afspraak wordt een stukje van uw huid verwijderd.</li> <li>Zorg dat de aangedane huid tijdens de afspraak vrij is van zalf en pleisters</li> </ul>                                                            |
| Patiëntdocumentatie <sup>i</sup>    | Patiëntbericht                                                                                                    |
| Afhandeling patiëntdocumentatie     | Printen voor patiënt     Mailen aan patiënt     Printen en mailen                                                                                                    |
| Terug     Print pro                 | Verwijs patiënt 🕨                                                                                                    |

Figuur 5: het scherm 'Protocol'

In het protocol wordt de keuze-ondersteunende informatie uit het aanbodscherm nogmaals overzichtelijk gepresenteerd. Daarnaast staan in het protocol aanwijzingen voor de huisarts, naslagwerken en aanwijzingen voor de patiënt. In het scherm 'Protocol' is het mogelijk om bij verwijzingen patiëntdocumentatie uit te printen of te mailen aan de patiënt.

Onderaan het protocol zijn er vervolgens vier mogelijkheden:

- Keer terug naar het scherm 'Overzicht zorgaanbod' (klik op de knop 'Terug');
- Keer terug naar het startscherm (klik op het huis-icoontje);
- Print het weergegeven afspraakprotocol (klik op de knop 'Print protocol');
- Verwijs de patiënt naar deze afspraak (klik op de knop 'Verwijs patiënt')

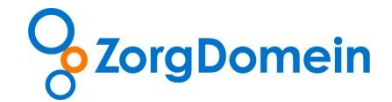

# Stap 4: Verwijs de patiënt

Wanneer in het scherm 'Protocol' (figuur 5) wordt geklikt op de knop 'Verwijs patiënt' dan verschijnt vervolgens onderstaand bevestigingsscherm (zie figuur 6).

| Second Domesian<br>verwijzen<br>specialistische zorg                                                        | agen<br>s diagnostiek<br>telezorg                                                                                                    |
|----------------------------------------------------------------------------------------------------|----------------------------------------------------------------------------------------------------|
| Verwijsredenmenu >> Der                                                                                     | matologie > (Pre)maligne huidafwijkingen >> Oefenziekenhuis locatie 1 > combinatieafspraak Geh datum: 2003-1942                                                                                                    |
| Protocol                                                                                                    |                                                                                                    |
| Oefenziekenhuis locatie 1                                                                                   |                                                                                                    |
| Naam                                                                                                    | ✓ Bevestiging van verwijzing naar specialistische zorg                                                                                                    |
| Verwijstype                                                                                                 | Uw patiënt is verwezen naar het specialisme Dermatologie van Oefenziekenhuis locatie 1 onder ZorgDomein-                                                                                                    |
| Toegangstijd                                                                                                | nummer:<br>7D5894956                                                                                                    |
| Traject<br>Verwijscriteria <sup>i</sup>                                                                     | Het geprinte patiëntbericht kunt u meegeven aan uw patiënt. Dit bericht geeft informatie over het maken van de afspraak. U<br>kunt nu doorgaan met het maken van de verwijsbrief.                                                                                                    |
| Voorbereiding huisarts <sup>š</sup><br>Aanwijzingen huisarts<br>Naslagwerk huisarts<br>Aanwijzingen patiënt | Afspraakgegevens patiënt:         Bel voor een afspraak het volgende nummer         020 - 471 52 82         U bent zojuist verwezen door de huisarts naar een oefenziekenhuis. Wanneer u naar een ziekenhuis, GGZ of         laboratorium wilt/moet vraag uw huisarts dan een verwijzing te maken naar een bestaand ziekenhuis. Excuses         voor het ongemak. Servicedesk ZorgDomein         Beltijden       08:30 - 17:00 uur |
| Patiëntdocumentatie i<br>Afha<br>Keer terug naar<br>het HIS<br>Ierug Print                                  |                                                                                                    |

Figuur 6: bevestigingsscherm verwijzen naar specialistische zorg

Het bevestigingsscherm heeft de volgende mogelijkheden (zie figuur 6):

- *Keer terug naar het HIS*: keer direct terug naar het HIS en rond de verwijsbrief op een later moment af. De nog niet afgeronde verwijsbrief wordt vervolgens geplaatst bij de openstaande verwijsbrieven in het statusoverzicht in het startscherm van ZorgDomein.
- *Keer terug naar het startscherm*: keer direct terug naar het ZorgDomein startscherm. Ook hier geldt dat de nog niet afgeronde verwijsbrief automatisch bij de openstaande verwijsbrieven komt te staan in het startscherm van ZorgDomein
- Print nogmaals het patiëntbericht: print hiermee het patiëntbericht nogmaals uit
- Maak de verwijsbrief: ga direct naar de verwijsbrief om deze op te stellen

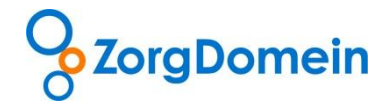

# Stap 5: Maak de verwijsbrief

Wanneer in het bevestigingsscherm op de knop 'Naar verwijsbrief' is geklikt wordt de verwijsbrief direct geopend. Tijdens het opstellen van de verwijsbrief dienen de volgende stappen te worden doorlopen:

- Controleer het envelopgedeelte
- Vul deelcontacten automatisch in
- Vul het kerndeel in
- Vul het aanvullend deel in
- Rond de verwijsbrief af
- Toon en verzend verwijsbrief
- Rond openstaande verwijsbrieven af

#### Controleer het envelopgedeelte

Controleer in het envelopgedeelte of de gegevens juist zijn ingevuld vanuit het HIS en 'Mijn Profiel' in ZorgDomein. De envelop is standaard gedeeltelijk ingeklapt (zie figuur 7). Klap het envelopgedeelte uit door te klikken op het plusteken in de envelopbalk.

|                                                                  | NY N                                                    |                             | Instructiefilms        | Mijn Profiel                                   | Contact             | Log uit |                  |
|------------------------------------------------------------------|---------------------------------------------------------|-----------------------------|------------------------|------------------------------------------------|---------------------|---------|------------------|
|                                                                  |                                                         |                             | 21101                  |                                                | 1.7 *               |         |                  |
| verwijzen<br>specialistische zorg 1e lijns d                     | en aanvragen aanvragen<br>iagnostiek telezorg basiszorg | Uitleg                      |                        | Ingelogd als: Huisa                            | rts                 |         |                  |
| <sup>Verwijsredenmenu »</sup> Dermatologie<br>Verwijsbrief maken | > (Pre)maligne huidafwijkingen >> Oefenziekenhuis lo    | catie 1 > combinatieafspraa | k >> Verwijsbrief      | Patiënt: Mevr. E.R. Ma<br>Geb.datum: 19-12-191 | n - Vrouw<br>.2     |         |                  |
| Envelop                                                          |                                                         |                             |                        |                                                |                     | +       |                  |
| Huisarts                                                         | Huisarts                                                | Naam patient                | Me                     | vr. E.R. Man - Vrouw                           |                     |         |                  |
| Praktijk                                                         | Testpraktijk ZorgDomein Docent                          | Geboortedatum               | 19-                    | -12-1912                                       |                     |         |                  |
| Straat en nr.                                                    | Straatweg 68                                            | Geslacht                    | V                      |                                                |                     |         |                  |
| Woonplaats                                                       | 5223GZ Breukelen                                        | Straat en nr.               | Pa                     | ssendalepad 200                                |                     |         | Figuur 7:        |
| Telefoon                                                         | 020-4715282                                             | Woonplaats                  | 562                    | 28NC Hilversum                                 |                     |         | envelondeel va   |
| Fax                                                              | 020-4713818                                             | Telefoonnummer              | 020                    | 0-4715282                                      |                     |         | chiclopucci va   |
| AGB-code                                                         | 01990001                                                | BSN                         | 123                    | 3456789                                        |                     |         | de verwijsbrief, |
| Geachte collega,                                                 |                                                         | C                           | eelcontacten (SOEP) vo | oringevuld: 🔘 Alle                             | Laatste     Laatste | 🔘 Geen  | ingeklapt        |
| Kern verwijsbrief                                                |                                                         |                             |                        |                                                |                     |         |                  |
| <ul> <li>reden van verwijzing,<br/>vraagstelling</li> </ul>      |                                                         |                             |                        |                                                | A.<br>              | ×       |                  |

Vervolgens wordt al de informatie uit het envelopgedeelte getoond (zie figuur 8).

Alle informatie uit het envelopgedeelte wordt verzonden, ongeacht het envelopdeel is ingeklapt of uitgeklapt

|                                                 |                                                           | Instructiefilm                         | s Mijn Profiel Contact                                   | Log uit |
|-------------------------------------------------|-----------------------------------------------------------|----------------------------------------|----------------------------------------------------------|---------|
| ZorgDomein                                      |                                                           | Litlan V                               | A. M. Carl                                               |         |
| wijzen aanvrage<br>cialistische zorg 1e lijns d | n aanvragen aanvragen aanvragen basiszorg                 |                                        | Ingelogd als: Huisarts                                   |         |
| vijsredenmenu >> Dermatologie :                 | • (Pre)maligne huidafwijkingen >> Oefenziekenhuis locatie | 1 > combinatieafspraak >> Verwijsbrief | Patiënt: Mevr. E.R. Man - Vrouw<br>Geb.datum: 19-12-1912 |         |
| erwijsbrief maken                               |                                                           |                                        |                                                          |         |
| invelop                                         |                                                           |                                        |                                                          | Ξ       |
| Huisarts                                        | Huisarts                                                  | Naam patient                           | Mevr. E.R. Man - Vrouw                                   |         |
| Praktijk                                        | Testpraktijk ZorgDomein Docent                            | Geboortedatum                          | 19-12-1912                                               |         |
| Straat en nr.                                   | Straatweg 68                                              | Geslacht                               | V                                                        |         |
| Woonplaats                                      | 5223GZ Breukelen                                          | Straat en nr.                          | Passendalepad 200                                        |         |
| elefoon                                         | 020-4715282                                               | Woonplaats                             | 5628NC Hilversum                                         |         |
| ax                                              | 020-4713818                                               | Telefoonnummer                         | 020-4715282                                              |         |
| \GB-code                                        | 01990001                                                  | BSN                                    | 123456789                                                |         |
| ntercollegiaal overleg                          | Ma: 09:00 tot 17:00Di: 09:00 tot 17:00Do: 09              | Verz. nummmer                          | 100100100                                                |         |
| pecialist                                       |                                                           | Verzekeraar                            | ZORGVERZEKERINGSGROEP                                    |         |
| )atum                                           | 03-10-2012 15:44                                          | Toegangspad                            | Dermatologie / (Pre)maligne huidafwijkinger              |         |
| erwezen naar                                    | Oefenziekenhuis locatie 1                                 | Urgentie                               | combinatieafspraak                                       |         |
|                                                 | huidafwiikingen                                           | Afspraaknummer                         | ZD5528572                                                |         |
| Naam zorgproduct                                | raidarrigari                                              |                                        |                                                          |         |

Figuur 8: envelopdeel van de verwijsbrief, uitgeklapt

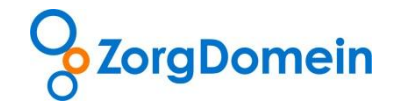

#### Vul deelcontacten automatisch in

In ZorgDomein kan worden aangegeven of standaard 'alle', alleen het 'laatste' of 'geen' deelcontacten van de huidige episode of het algemene journaal vooringevuld worden opgenomen in de rubrieken anamnese, lichamelijk onderzoek en ingestelde behandeling. Dit kan onder 'Mijn Profiel' worden ingesteld. Tijdens het maken van de verwijsbrief is het nog altijd mogelijk om te kiezen welke deelcontacten meegenomen moeten worden. Geef dit aan bij 'Deelcontacten (SOEP) vooringevuld' (zie figuur 9).

| Geachte collega,                                          | Deelcontacten (SOEP) vooringevuld: 💿 Alle 💿 Laatste 💮 Geen                                                                                                    |
|-----------------------------------------------------------|----------------------------------------------------------------------------------------------------|
| Kern verwijsbrief                                         |                                                                                                    |
| reden van verwijzing,<br>vraagstelling                    | X A<br>T                                                                                                    |
| (E) evaluatie, conclusie                                  | 08-09-2005 Knieklachten                                                                                                    |
| 🔊 (S) anamnese                                            | 08-09-2005 Mevrouw heeft veel last van haar linker knie. Op foto niet geconsolideerde fractuur. Aan andere knie                                                                                                    |
| (O) lichamelijk onderzoek                                 | 08-09-2005 Mevrouw heeft veel last van haar linker knie.                                                                                                    |
| (P) ingestelde behandeling                                | 08-09-2005 orthopedie Ziekenhuis                                                                                                    |
| <ul> <li>relevante probleem-<br/>/episodelijst</li> </ul> | HIS-regels toevoegen         Selecteer: <ul> <li>Alles</li> <li>Geen</li> </ul> 09-03-2004 ort; tendinitisbeeld re schouder, kenacort <li>09-03-2004 reu; chronisch benigne pijnsyndroom</li> 27-01-2005 Hypertensie           27-01-2005 Laboratorium-uitslag (verwerkt:27-01-2005)            05-01-2005 Dit is een test episode         Anders, namelijk:           Anders, namelijk: |
| nedicatie actueel                                         | 29-07-2005 PANTOZOL TABLET MSR 40MG 90 1d1t                                                                                                    |
| losproken met patient                                     | 8                                                                                                    |
| n procedurevoorstel                                       | <ul> <li>Overname behandeling</li> <li>Advies en terugverwijzing</li> <li>Op verzoek patient</li> <li>Second opinion</li> <li>Verdere diagnostiek</li> <li>Anders, namelijk:</li> </ul>                                                                                                    |
| allergie, intolerantie                                    | 88                                                                                                    |
| contra-indicaties                                         | 8                                                                                                    |

Figuur 9: wijzig de automatisch ingevulde deelcontacten

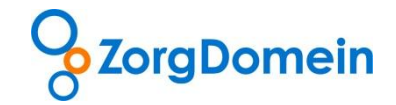

#### Vul het kerndeel in

Vul, indien wenselijk, hier het kerndeel van de verwijsbrief in. Naast elke rubriek staat aan de linkerkant een NHG-logo voor een toelichting over de in te vullen informatie (zie figuur 10).

| rn verwijsbrief                        |                                                                                                    |                           |
|----------------------------------------|----------------------------------------------------------------------------------------------------|---------------------------|
| reden van verwijzing,<br>vraagstelling |                                                                                                    |                           |
| (E) evaluatie, conclusie               | 08-09-2005 Knieklachten                                                                                                    | ▲ X<br>▼                  |
|                                        |                                                                                                    | HIS-regels toevoegen      |
| (S) anamnese                           | 08-09-2005 Mevrouw heeft veel last van haar linker knie. Op foto niet geconsolideerde<br>geopereerd in Groningen.                                                                                                    | fractuur. Aan andere knie |
|                                        | Voor de klacht relevante bevindingen uit de anamnese en<br>voorgeschiedenis. Indien relevant tijdstip van ontstaan, duur<br>klacht, beloop, eerdere behandeling en effect.                                                                                                    | HIS-regels toevoegen      |
| (O) lichamelijk onderzoek              | 08-09-2005 Mevrouw heeft veel last van haar linker knie.                                                                                                    | ××                        |
|                                        |                                                                                                    | HIS-regels toevoegen      |
| (P) ingestelde behandeling             | 08-09-2005 orthopedie Ziekenhuis                                                                                                    | ×                         |
|                                        |                                                                                                    | HIS-regels toevoegen      |
| relevante probleem-<br>/episodelijst   | Selecter:              Q Alit:              Q Gen                 [0 60-04-2004 ort; thendinitisbeeld re schouder, kenacort               [0 90-02-004 reu; chronisch benigne pijnsymdroom                 [2 7-01-2005 Hypertensie               27-01-2005 Hypertensie                 [1 10-01-2005 Laboratorium-uitslag (verwerkt:27-01-2005)               [0 5-01-2005 Dit is een test episode                 Q Anders, namelijk:               Anders, namelijk: |                           |
| medicatie actueel                      | 29-07-2005 PANTOZOL TABLET MSR 40MG 90 1d1t                                                                                                    | × ×                       |
|                                        |                                                                                                    |                           |

Figuur 10: klik op het NHG-logo naast de rubriek voor een toelichting

Indien beschikbaar, wordt informatie gedeeltelijk vooringevuld vanuit het HIS. Het verschilt per type HIS welke rubrieken automatisch worden gevuld. Voor meer informatie ga hiervoor naar de website van ZorgDomein en klik op ' support' -> ' handleidingen' om de verschillen per HIS te kunnen lezen. Klik voor het toevoegen van beschikbare HIS-regels onder de betreffende rubriek op 'HIS-regels toevoegen' (zie figuur 11). Klik op de knop 'OK' om de geselecteerde HIS-regels toe te voegen aan een rubriek.

| Kern verwijsbrief                      |                                                                                                    |             |     |
|----------------------------------------|----------------------------------------------------------------------------------------------------|-------------|-----|
| reden van verwijzing,<br>vraagstelling |                                                                                                    | *           | × × |
| (E) evaluatie, conclusie               | 08-09-2005 Knieklachten                                                                                                    | a toevoegen | . × |
| 🔊 (5) anamnese                         | 08-09-2005 Mevrouw heeft veel last van haar linker knie. Op foto niet geconsolideerde fractuur. Aan andere knie<br>geopereerd in Groningen. | e A         | *   |
| (O) lichamelijk onderzoek              | 08-09-2005 Mevrouw heeft veel last van haar linker knie.                                                                                    | v<br>v      | *   |

Figuur 11: klik op de knop 'HIS-regels toevoegen' om beschikbare HIS-regels op te nemen

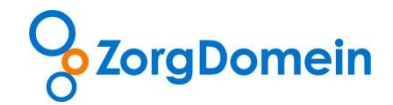

Het is ook mogelijk handmatig informatie toe te voegen of te verwijderen uit een rubriek. Klik hiervoor in het tekstveld naast de relevante rubriek en voeg handmatig de gewenste extra informatie toe of verwijder informatie. handmatig weg (zie figuur 12).

| Kern verwijsbrief                      |                                                                                                    |                        |                  |
|----------------------------------------|----------------------------------------------------------------------------------------------------|------------------------|------------------|
| reden van verwijzing,<br>vraagstelling |                                                                                                    |                        | * ×              |
| (E) evaluatie, conclusie               | 08-09-2005 Knieklachten                                                                                                    |                        | * <mark>*</mark> |
|                                        |                                                                                                    | HIS-regels to evoleger | n                |
| is) anamnese                           | 08-09-2005 Mevrouw heeft veel last van haar linker knie. Op foto niet geconsolideerde fractuur. Aan and<br>geopereerd in Groningen.<br>Klik in het tekstveld om tekst toe te voegen of te verwijderen. | lere knie              | * *              |
|                                        |                                                                                                    | HIS-regels to evoeger  | n                |
| (O) lichamelijk onderzoek              | 08-09-2005 Mevrouw heeft veel last van haar linker knie.                                                                                                    |                        | * *              |
|                                        |                                                                                                    | HIS-regels to evoeger  | n                |
| (P) ingestelde behandeling             | 08-09-2005 orthopedie Ziekenhuis                                                                                                    |                        | × ×              |
|                                        |                                                                                                    |                        | -                |
|                                        |                                                                                                    | HIS-regels toevoeger   | n                |

Figuur 12: handmatige invoer in tekstveld en het verwijderen van informatie

Het is het tevens mogelijk om in één keer de gehele tekst van een tekstveld te verwijderen. Klik hiervoor op het rode kruisje rechts van het relevante tekstveld (zie figuur 13).

| Kern verwijsbrief                      |                                                                                                    |      |
|----------------------------------------|----------------------------------------------------------------------------------------------------|------|
| reden van verwijzing,<br>vraagstelling |                                                                                                    | * *  |
| (E) evaluatie, conclusie               | 08-09-2005 Knieklachten<br>HIS-regels toevo                                                                                                    | egen |
| 🔊 (S) anamnese                         | 08-09-2005 Mevrouw heeft veel last van haar linker knie. Op foto niet geconsolideerde fractuur. Aan andere knie<br>geopereerd in Groningen.<br>Klik in het tekstveld om tekst toe te voegen of te verwijderen | egen |
| (O) lichamelijk onderzoek              | 08-09-2005 Mevrouw heeft veel last van haar linker knie.<br>HIS-regels toevo                                                                                                    | egen |
| (P) ingestelde behandeling             | 08-09-2005 orthopedie Ziekenhuis<br>HIS-regels toevo                                                                                                    | egen |

Figuur 13: alle informatie in één keer verwijderen uit het tekstveld

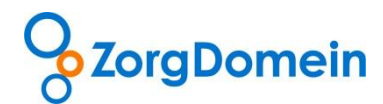

Gebruik eventueel de herstelknop om de oorspronkelijke (automatisch ingevulde) tekst in een rubriek te herstellen (zie figuur 14).

| Kern verwijsbrief                      |                                                          |                      |
|----------------------------------------|----------------------------------------------------------|----------------------|
| reden van verwijzing,<br>vraagstelling |                                                          | X A                  |
| 🔊 (E) evaluatie, conclusie             | 08-09-2005 Knieklachten                                  | HI5-regels toevoegen |
| 🔊 (S) anamnese                         |                                                          | HIS-regels toevoegen |
| 👩 (O) lichamelijk onderzoek            | 08-09-2005 Mevrouw heeft veel last van haar linker knie. | HIS-regels toevoegen |
| (P) ingestelde behandeling             | 08-09-2005 orthopedie Ziekenhuis                         | ×                    |
|                                        |                                                          | HI5-regels toevoegen |

Figuur 14: herstellen van de oorspronkelijke informatie in een tekstveld

Wanneer een knop 'Instructie van specialist' linksonder een rubriek staat, betekent dit dat de specialist extra informatie wenst met betrekking tot deze rubriek (differentiatie). Klik op deze knop of in het tekstveld bij deze rubriek voor een toelichting (zie figuur 15).

| Kern verwijsbrief                      |                                                          |                      |
|----------------------------------------|----------------------------------------------------------|----------------------|
| reden van verwijzing,<br>vraagstelling |                                                          | A X                  |
| (E) evaluatie, conclusie               | 08-09-2005 Knieklachten                                  | HI5-regels toevoegen |
| (S) anamnese                           |                                                          | HIS-regels toevoegen |
| (O) lichamelijk onderzoek              | 08-09-2005 Mevrouw heeft veel last van haar linker knie. | HIS-regels toevoegen |
| (P) ingestelde behandeling             |                                                          | HIS-regels toevoegen |

Figuur 15: toelichting specialist voor opname extra informatie

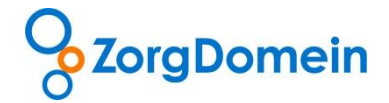

In de rubriek 'relevante probleem-/episodelijst' wordt de probleemlijst en/of episodelijst vanuit het HIS vooringevuld. Geef door middel van het aan- en uitvinken van hokjes aan welke problemen of episoden relevant zijn voor deze verwijzing. Daarnaast is het mogelijk de namen van de problemen of episoden aan te passen. Door een vinkje te zetten bij 'Anders, namelijk' verschijnt een vrij in te vullen tekstveld (zie figuur 16).

| 🔊 (S) anamnese                        |                                                       |        | 2        |
|---------------------------------------|-------------------------------------------------------|--------|----------|
|                                       |                                                       | -      |          |
|                                       | HIS-regels toe                                        | voegen | ſ        |
| 👦 (O) lichamelijk onderzoek           |                                                       | -      | 2        |
|                                       | HIS-regels toe                                        | voegen |          |
| 🔊 (P) ingestelde behandeling          |                                                       | -      | 2        |
|                                       |                                                       | -      |          |
|                                       | HIS-regels toe                                        | voegen | ř –      |
| n relevante probleem-                 | Selecteer: O Alles O Geen                             |        |          |
| /episodelijst                         | 06-04-2004 ort; tendinitisbeeld re schouder, kenacort |        |          |
|                                       | 09-03-2004 reu; chronisch benigne pijnsyndroom        |        |          |
|                                       | Z 27-01-2005 Hypertensie                              |        |          |
|                                       | Z 27-01-2005 Hypertensie                              |        |          |
|                                       | 10-01-2005 Laboratorium-uitslag (verwerkt:27-01-2005) |        |          |
|                                       | 05-01-2005 Dit is een test episode                    |        |          |
|                                       | Anders, namelijk:                                     |        |          |
| · · · · · · · · · · · · · · · · · · · |                                                       |        | <b>*</b> |
|                                       |                                                       |        | -        |
|                                       |                                                       |        |          |
| no medicatie actueel                  |                                                       |        | 2        |

Figuur 16: Selecteren van problemen en/of episoden

Vink in de rubriek 'procedurevoorstel' aan waarom de patiënt wordt doorverwezen naar de specialist. Het is mogelijk meerdere hokjes aan te vinken. Klik op 'Anders, namelijk' om in een extra tekstveld een eigen procedurevoorstel in te voeren (zie figuur 17).

| medicatie actueel     |   | 20-07-2005 PANTOZOL TABLET MSP 40MC 00.1d1t                                                                            | A ¥ |
|-----------------------|---|----------------------------------------------------------------------------------------------------|-----|
|                       |   |                                                                                                    | -   |
| besproken met patient | æ |                                                                                                    |     |
| procedurevoorstel     | • | Overname behandeling Advies en terugverwijzing Op verzoek patient Second opinion Verdere diagnostiek Anders, namelijk: | A   |
| allareis intolerantis |   |                                                                                                    | Ŧ   |

Figuur 17: rubriek 'procedurevoorstel'

De eerste zeven rubrieken van het kerndeel van de verwijsbrief zijn verplicht. Deze zijn te herkennen aan de dikgedrukte en grotere rubrieksnaam dan de niet-verplichte rubrieken. Indien een verplichte rubriek niet wordt ingevuld, verschijnt een herinnering voordat de verwijsbrief daadwerkelijk wordt verzonden.

# ZorgDomein

## Vul het aanvullend deel in

Het aanvullend deel van de verwijsbrief is standaard ingeklapt. Klap het aanvullend deel uit door te klikken op de balk 'Aanvullend deel verwijsbrief' (zie figuur 18).

| Aanvullend deel verwijsbrief                               | (Kli           | ik op deze balk om aanvullend deel mee te nemen in verwijsbrief)                                                      | e       | ) |
|------------------------------------------------------------|----------------|----------------------------------------------------------------------------------------------------|---------|---|
| Informer uit het HIS in het and Klik hie or op bovenstaand | aanvu<br>e bal | ullend deel wordt alleen in de verwijsbrief meegenomen indien dit bovenstaande deel door u is opengeklapt.<br>Ik.     | ×       |   |
| 🔊 risicovol leefgedrag                                     | 8              | roken                                                                                                    | ×       |   |
| 🔊 familieanamnese                                          | 8              | moeder heeft reuma (artritis)                                                                                         | ×       |   |
|                                                            |                | Ziekten in de familie voor zover relevant. Per voorkomende ziekte 💥<br>en de familierelatie tot de patient vermelden. |         |   |
| psychosociale anamnese                                     |                |                                                                                                    |         |   |
| 🔞 ook bekend bij                                           | ۲              |                                                                                                    |         |   |
| 🔊 voorzieningen nodig bij consult                          | •              |                                                                                                    |         |   |
| 🔊 reanimatiebeleid                                         | ۲              |                                                                                                    |         |   |
| levenstestament, donorcodicil                              | ۲              |                                                                                                    |         |   |
| Bijlage (Klik op deze balk om                              | bijla          | igen toe te voegen)                                                                                                   | e       |   |
| Het is nog niet mogelijk bijlagen via                      | Zorg           | Domein te versturen. De ontwikkeling hiervan bevindt zich in de pilotfase.                                            |         |   |
| Met collegiale groet,<br>L, Vissers                        |                |                                                                                                    |         |   |
| Later afronden                                             |                | Tonen / ve                                                                                                    | rzender | 1 |

Figuur 18: klik op de balk 'Aanvullend deel verwijsbrief' om het aanvullend deel uit te klappen

#### Let op:

Onder de balk 'Aanvullend deel verwijsbrief' kunnen twee attentie driehoekjes verschijnen:

- De specialist verzoekt om het aanvullend deel in te vullen;
- HIS-informatie is aanwezig in het aanvullend deel.

Klik vervolgens op de balk 'Aanvullend deel verwijsbrief' om het aanvullend deel uit te klappen.

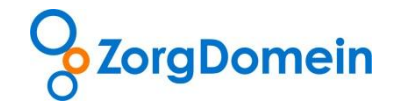

# Rond de verwijsbrief af

Klik onderaan het scherm op de knop 'Later afronden', om de verwijsbrief op een later tijdstip te voltooien (zie figuur 19). De brief wordt dan opgeslagen in de lijst met openstaande verwijsbrieven.

| Verwijsbrief maken                                                                                                    |                                                  |                               | Geb.datum: 20-03-1942                        |
|----------------------------------------------------------------------------------------------------|--------------------------------------------------|-------------------------------|----------------------------------------------|
| Envelop                                                                                                    |                                                  |                               | ۲                                            |
| Hulsets                                                                                                    | L Vizzerz                                        | Naam patient                  | Mayr. E.R. Man - Vrouer                      |
| Praktijk                                                                                                    | Testoraktik Accountmanagement                    | Geboortedatum                 | 20-03-1942                                   |
| Street as or                                                                                                    | Strachuse 55                                     | Garlacht                      | v                                            |
| Waaaalaata                                                                                                    |                                                  | Creat as an                   | -                                            |
| Telefere                                                                                                    | 302 IDR Dreukeren                                | Wasselette                    | Passendalepad 200                            |
| Teleroon                                                                                                    | 020-4715282                                      | Woonplant                     | 5525NC Hiversum                              |
| FBX                                                                                                    | 020-4713818                                      | Telefoonnummer                |                                              |
| AGD-code                                                                                                    | 01550001                                         | Mobiel nummer                 |                                              |
| Geachte collega,                                                                                                    |                                                  | Deelcontacter                 | (SOEP) vooringevuld: 🕷 Alle 🕐 Laatste 😌 Geen |
| Kern verwijsbrief                                                                                                    |                                                  |                               |                                              |
| reden van verwijzing,<br>vraagstelling                                                                                                    |                                                  |                               |                                              |
| (E) evaluatie, conclusie                                                                                                    | 08-09-2005 Knieldachten                          |                               | × ×                                          |
|                                                                                                    |                                                  |                               | ×                                            |
| (S) anamassa                                                                                                    |                                                  |                               | Travingen Lancages                           |
| and the second second sec |                                                  |                               | A No.                                        |
|                                                                                                    |                                                  |                               |                                              |
|                                                                                                    |                                                  |                               | 185-regels toeucegen                         |
| (O) lichamelijk onderzoek                                                                                                    | 08-09-2005 Mevrouw heeft veel last van           | haar linker krie.             | × ×                                          |
|                                                                                                    |                                                  |                               |                                              |
|                                                                                                    |                                                  |                               | IIS-rends to some                            |
| In the constal do holometal too                                                                                                    |                                                  |                               | The region concerning of                     |
| (i) (ii) inference permoving                                                                                                    |                                                  |                               | A 16                                         |
|                                                                                                    |                                                  |                               |                                              |
|                                                                                                    |                                                  |                               | HES-regels torworgen                         |
| relevante probleam-                                                                                                    | Selecteer: C Alex C Geen                         |                               |                                              |
| /episodelijst                                                                                                    | 05-04-2004 ort; tendinitiabeeid re ach           | houder, Kenscort              |                                              |
|                                                                                                    | 09-03-2004 reu; chronisch benigne p              | (nayndroom                    |                                              |
|                                                                                                    | 27-01-2005 Hypertensie                           |                               |                                              |
|                                                                                                    | Z7-01-2005 Hypertensie                           |                               |                                              |
|                                                                                                    | 10-01-2005 Laboratorium-uitalag (ve              | nverkt:27-01-2005)            |                                              |
|                                                                                                    | 05-01-2005 Dit is een test episode               |                               |                                              |
|                                                                                                    | Anders, namelijk:                                |                               |                                              |
|                                                                                                    |                                                  |                               | <u>^</u>                                     |
|                                                                                                    |                                                  |                               | -                                            |
|                                                                                                    | -                                                |                               | 1.1                                          |
| medicatie actueel                                                                                                    |                                                  |                               | <b>▲</b> Ø                                   |
|                                                                                                    |                                                  |                               | ×.                                           |
| an besproken met patient                                                                                                    | **<br>**                                         |                               |                                              |
| pracedurevoorstel                                                                                                    | 205                                              |                               |                                              |
| allergie, intolerantie                                                                                                    | *                                                |                               |                                              |
| a contra-indicaties                                                                                                    | *                                                |                               |                                              |
| Aanvullend deel verwijsbrief                                                                                                    | (Klik op deze balk om aanvullend deel mee        | te nemen in verwijsbrief)     | ۲                                            |
| Bijlege (Klik op deze baik om                                                                                                    | bijlagen toe te voegen)                          |                               | •                                            |
| Het is nog niet mogelijk bijlagen vla                                                                                                    | ZorgDomein te versturen. De ontwikkeling hiervan | bevindt zich in de pilotfase. |                                              |
| Met collegiale groet,                                                                                                    |                                                  |                               |                                              |
| L, Vissers                                                                                                    |                                                  |                               |                                              |
| Later afronden                                                                                                    |                                                  |                               | Tonen / verzenden                            |

Figuur 19: Verwijsbrief later afronden

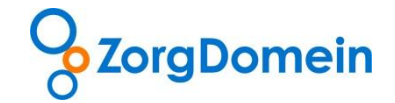

#### Toon en verzend de verwijsbrief

Klik onderaan het scherm op de knop 'Tonen/verzenden' om de verwijsbrief te tonen en te verzenden (zie figuur 20).

| relevante probleem-                   | Selecteer: 😳 Alles 😳 Geen                                                  |                   |
|---------------------------------------|----------------------------------------------------------------------------|-------------------|
| /episodelijst                         | 05-04-2004 ort; tendinitiabeeld re achouder, kenacort                      |                   |
|                                       | 09-03-2004 reu; chronisch benigne pijnzyndroom                             |                   |
|                                       | 27-01-2005 Hypertensie                                                     |                   |
|                                       | 27-01-2005 Hypertensie                                                     |                   |
|                                       | 10-01-2005 Laboratorium-ultalag (verwerkt:27-01-2005)                      |                   |
|                                       | 05-01-2005 Dit is een test episode                                         |                   |
|                                       | Anders, namelijk:                                                          |                   |
|                                       |                                                                            | *<br>*            |
| medicatie actueel                     |                                                                            | ¢                 |
| besproken met patient                 | 1                                                                          |                   |
| procedurevoorstel                     | j                                                                          |                   |
| allergie, intolerantie                | 1                                                                          |                   |
| contra-indicaties                     |                                                                            |                   |
| Aanvullend deel verwijsbrief          | lik ap deze balk am aanvullend deel mee te nemen in verwijsbrief)          | ۲                 |
| Bijlage (Klik op deze bolk om         | lagen toe te voegen)                                                       | •                 |
| Het is nog niet mogelijk bijlagen vis | gDomein te venturen. De ontwikkeling hiervan bevindt zich in de pliotfase. |                   |
| Met collegiale groet,<br>L, Vissers   |                                                                            |                   |
| Later afronden                        |                                                                            | Tonen / verzenden |

Figuur 20: klik op de knop 'Tonen/verzenden' om de verwijsbrief te tonen en te verzenden

Wanneer een verplichte rubriek niet is ingevuld, verschijnt de melding "De dikgedrukte rubrieken zijn verplicht". Klik op de knop 'Terug naar verwijsbrief' om terug te keren naar de verwijsbrief om de relevante rubriek(en) alsnog in te vullen. Klik op de knop 'Toch doorgaan' wanneer de verwijsbrief toch getoond en verzonden kan worden (zie figuur 21).

| Aanvullend deel verwijsbrief                                  | (Klik op deze balk om aanvullend deel mee te nemen in verwijsbrief)                                                                                                    | •               |
|---------------------------------------------------------------|----------------------------------------------------------------------------------------------------|-----------------|
| A Informatie uit het HIS in he<br>Klik hiervoor op bovenstaar | t aanvullend deel wordt alleen in de verwijsbrief meegenomen indien dit bovenstaande deel door u is opengeklapt<br>Ide balk.                                                                                     |                 |
| aanvullend onderzoek                                          | E 27-01-2008 ONDRIZOEV UWC Genicht (bil 18) sig<br>27-01-2008 ONDRIZOEV UWC Genicht (bil 18) sig<br>27-01-2008 ONDRIZOEV UWC Disstalische bloeddruk 180 mmtg<br>27-01-2008 ONDRIZOEV UWC ECG (tabel) Normaal ECG | * *             |
| risicovol leefgedrag                                          | Ce 04-07-1996 roken gering  De dikredrukte rubrieken zijn verplicht                                                                                                    | * *             |
| familieanamnese                                               | Vaderskant In de volgende rubrieken zijn nog niet alle gegevens ingevoerd: - reden van verwijzing, waagstelling                                                                                                  | * *             |
| psychosociale anamnese                                        | Altijd snel r     Terug naar verwijsbrief     Toch doorgaan                                                                                                    | *               |
| ook bekend bij                                                |                                                                                                    |                 |
| voorzieningen nodig bij<br>consult                            | B 01-01-2010 KNIE SYMPTOMEN/KLACHTEN                                                                                                    | * *             |
| reanimatiebeleid                                              | •                                                                                                    |                 |
| Ievenstestament,<br>donorcodicil                              | O1-01-2010 KNIE SYMPTOMEN/KLACHTEN.                                                                                                    | * *             |
| Met collegiale groet,<br>Art Coveen                           |                                                                                                    |                 |
| Later afronden                                                | To                                                                                                    | nen / verzenden |

Figuur 21: Wanneer een verplichte rubriek niet is ingevuld verschijnt hiervan een melding

**Let op:** De brief wordt getoond, indien alle (verplichte) rubrieken zijn ingevuld of indien bewust is gekozen de bovenstaande melding te negeren. Een niet ingevulde, verplichte rubriek wordt getoond aan de specialist met hierachter de tekst "Geen informatie". Niet ingevulde, niet-verplichte rubrieken verschijnen niet in de brief aan de specialist.

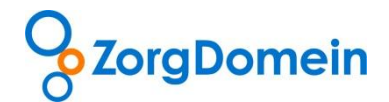

Ter controle wordt de uiteindelijke verwijsbrief getoond.

Klik op de knop 'Verzend verwijsbrief' om de verwijsbrief te verzenden (zie figuur 22).

| <image/> Procession (Not and the procession of the database in the database in the database | ~                                                  |                                                          | Instructi                                 | iefilms Mijn Profiel Contact Lo             | yg uit |
|----------------------------------------------------------------------------------------------------|----------------------------------------------------|----------------------------------------------------------|-------------------------------------------|---------------------------------------------|--------|
| Margan       Margan                                                                                                    |                                                    |                                                          |                                           | A Martine                                   |        |
| Terreroligijate konduktijingen >> Getendietenhuid tochtie 1 > contininistietaprask >> Vervijatidi       Patigine Alexa - Vrouw Beblandum 20-03-1942         Envelop         Mikarski Patigine Kanger Statik Accountmaasgement Geboortedatum Volkarski Statik Accountmaasgement Geboortedatum Volkarski Statik Accountmaasgement Geboortedatum Volkarski Statik Accountmaasgement Geboortedatum Volkarski Statik Fewerketen Strater on r.       Patigine Alexa - Vrouw 20-03-1942         Woorplasts Statik Fewerketen Strater on r.       Patigine Alexa - Vrouw 20-03-1942       Volkarski Nove E.R. Man - Vrouw 20-03-1942         Woorplasts Statik Fewerketen Strater on r.       Patigine Alexa - Vrouw 20-03-1942       Volkarski Nove E.R. Man - Vrouw 20-03-1942         Woorplasts Statik Fewerketen Strater on r.       Patigine Alexa - Vrouw 20-03-1942       Volkarski Nove E.R. Man - Vrouw 20-03-1942         Add-code 002-0731818       Tetefoorummer 20-03-1942       Secondatum Volkarski Statik Statik S                                                                                                    | verwijzen aanvrag<br>specialistische zorg 1e lijns | en aanvragen aanvragen<br>diagnostiek telezorg basiszorg | Uitleg                                    | Ingelogd als: L, Vissers                    |        |
| Gebatum: 20:31:942         Verwijsbrief tonen         Pikisris       L. Viser:         Pikisris       L. Viser:         Pikisris       L. Viser:         Pikisris       Testpakiji Accountmanagement       Gebostedatum       20:31:942         Visorajaris       562188 Breukelen       357ast en nr.       Passendalegad 200         Visorajaris       562181 Breukelen       557ast en nr.       Passendalegad 200         RaB-ode       020:471:3818       Telefoonnummer       658         Gescher       0199001       Mobiel nummer       658         Operation       251:1-2012.18:06       Verzenamer       006:05359         Operation       251:1-2012.18:06       Verzenamer       20:59:06:3         Datum       251:1-2012.18:06       Verzenamer       20:59:605         Datum       251:1-2012.18:06       Verzenamer       20:59:605         Datum       251:1-2012.18:06       Verzenamer       20:59:605         Datum       251:1-2012.18:06       Verzenamer       20:59:605         Gesche collega       Combiatic affprask       Upprint       combiatic affprask         Tegengrijd       12       Afgrasknummer       20:59:605         Ideenvikuiste, conclusie<                                                                                                    | Verwijsredenmenu >> Dermatologie                   | e > (Pre)maligne huidafwijkingen >> Oefenziekenhuis      | locatie 1 > combinatieafspraak >> Verwij: | sbrief Patiënt: Mevr. E.R. Man - Vrouw      |        |
| Envelop           Huisarts         L, Vissers         Nam patient         Mewr, E.R. Man - Vrouw           Pratijk         Straate en nr.         20-03-342         20-03-342           Straat en nr.         Straate en nr.         Pasendalpad 200         Y           Telefoon         020-47-3518         Straate en nr.         Pasendalpad 200           Fas         020-47-3518         Straate en nr.         Pasendalpad 200           Fas         020-47-3518         Telefoonnummer         SS2NCHiversum           ASB-ode         01990001         Mobiel nummer         06005399           Datum         23-11-2012 16.06         Verst.nummer         00606399           Vervezen naar         Oefensiehenvilo locatie 1         Toreganggad         Dematologie / (Pre)maligne huidafvijkingen           Naam sorgproduct         Huidafvijkingen         Urgenite         combinatizatpraak         20598095           Vervezen naar         Oefensiehenvilo locatie 1         Toreganggad         Dematologie / (Pre)maligne huidafvijkingen           Naam sorgproduct         Huidafvijkingen         Urgenite         combinatizatpraak         20598095           Geschte collega.         20         Zekenhuis pat.nummer         20598095         20598095           Geschinformatie         Gee                                                                                                    | Verwijsbrief tonen                                 |                                                          |                                           | Geb.datum: 20-03-1942                       |        |
| Huisarts     L. Visers     Nam patient     Meur. E.R. Man - Vrouw       Praktijk     Tetspraktijk Accountmanagement     Geboortedatum     20-03-1942       Straat en nr.     3021BB Breukelen     Straat en nr.     Passendalpad 200       Telefoon     020-4715818     Straat en nr.     Passendalpad 200       Fax     020-4715818     Tetfoonnummer     ASB-ode       ASB-ode     01990001     Mobiel nummer     SSIN (Hiversum       Specialist     0211-002 16:06     Verz. nummer     006053959       Dotum     23-11-012 16:06     Verz. nummer     006053959       Dotum     23-11-012 16:06     Verz. nummer     005053959       Dotum     23-11-012 16:06     Verz. nummer     2059005       Toegangstijd     12     Afgraaknummer     2059905       Teefoon nummer     Adjoraknummer     2059905     205905       Geschte collega.     2059905     205905     205905       Kern verwijzing, vragstelling     Geen informatie     2059905     205905       (P) ingestieb behandeling     Gen informatie     2059205 Knieklachten     2059205 Knieklachten       (P) ingestieb behandeling     Gen informatie     20-2005 Knieklachten     20-2005 Knieklachten       (P) ingestieb behandeling     Gen informatie     20-2005 Mipettensie     20-2005 Mi                                                                                                    | Envelop                                            |                                                          |                                           |                                             |        |
| Pratijk Testpraktij Accountmangement Geboortedatum 20-03-1942<br>Straat en nr. 20-03-1942<br>Woonplasts 352188 Freukelen Straat en nr. Passendelepad 200<br>Telefoon 020-473.5322<br>Woonplasts 552.800 November<br>Far 020-473.8318<br>AGB-code 0199001 Mobiel nummer<br>BSN Woonplasts 552.800 November<br>Specialist U 006063959<br>Datum 23-11-2012 16.06 Verreleraar VGZ<br>Vervesen naar Oefensiekenhuis locatis 1 Toegangspad<br>Datum 23-11-2012 16.06 Verreleraar VGZ<br>Vervesen naar Oefensiekenhuis locatis 1 Toegangspad<br>Teegangspid<br>Toegangspid<br>Secalite U 20-0000<br>Vervesen naar Oefensiekenhuis locatis 1 Toegangspad<br>Toegangspid<br>12 Afspraaknummer 205896095<br>Ziekenhuis pat.nummer<br>Geachte collegs, 23-0005 Knieklachten<br>(5) anamnes Geen informatie<br>(6) locamelijk ondersoek 08-09-2005 Knieklachten<br>(9) locamelijk ondersoek 08-09-2005 Knieklachten<br>(9) ingesteide behandeling Geen informatie<br>relevante probleem 27-03-2005 Nyertensie<br>/episodelijst 27-03-2005 Nyertensie<br>/episodelijst 27-03-2005 Nyertensie<br>/episodelijst 27-03-2005 Nyertensie<br>/episodelijst 27-03-2005 Nyertensie<br>/episodelijst Anderz, namelijk:<br>medicatis actueel Geen informatie<br>vereeven probleem 27-03-2005 Nyertensie<br>/episodelijst Anderz, namelijk:<br>Met collegisle groet,<br>L, Vissers                                                                                                    | Huisarts                                           | L, Vissers                                               | Naam patient                              | Mevr. E.R. Man - Vrouw                      |        |
| Strate nr.     Strate nr.     Strate nr.     V       Woonplasts     561288 (Focklein     Strate nr.     Pasendalepad 200       Telefoon     020-4713232     Woonplasts     56228NC Hilversum       Fax     020-47133818     Telefoonummer     AdB-code       01990001     Mobiel nummer     BSN       AdB-code     01990001     BSN       Participal overleg     D000083959       Datum     23-11-2012 1606     Vers. nummer     000083959       Verween naar     Oefensidenhuis locatie 1     Toegangpad     Dematologie / (Prejmaligne huidafwijkingen       Naam oorgproduct     huidafwijkingen     Urgentie     combinatienforaati       Verween naar     Oefensidenkuis locatie 1     Toegangpad     Dematologie / (Prejmaligne huidafwijkingen       Naam oorgproduct     huidafwijkingen     Urgentie     combinatienforaati       Verween naar     Oefensidenkuis locatie 1     Toegangpad     Dematologie / (Prejmaligne huidafwijkingen       Naam oorgproduct     huidafwijkingen     Urgentie     z0558009     205       Refer verwijsing     Geen informatie     205896095     205       (f) watatie, conclusie     08-09-2005 Knieklachten     (S)     (S)       (g) isomerie     27-01-2005 Knieklachten     (G)     (G)       (P) ingestide behandelin                                                                                                    | Praktijk                                           | Testpraktijk Accountmanagement                           | Geboortedatum                             | 20-03-1942                                  |        |
| Wongplats         3621BB Breukelen         Stratt en nr.         Pasendalepad 200           Telefoon         020-4713818         Telefoonnummer         552B0 (Hiversum           Fax         020-4713818         Telefoonnummer         552B0 (Hiversum           AGB-code         01990001         Mobiel nummer         552B0 (Hiversum           Intercollegial overleg         BSN         Verx. nummer         006083959           Datum         23-11-2012 16.06         Verz. nummer         006083959           Datum         23-11-2012 16.06         Verzetrear         VGZ           Verwesen naar         Oefentiekenhuis locatie 1         Toegangspad         Dermatologie / (Prejmaligne huidafwijkingen           Naam zorgproduct         huidafwijkingen         Urgentie         combinatiesfpraak         205896095           Toegangstijd         12         Zekenhuis patnummer         205896095         23           Kern verwijshnef         -         -         -         -           reeden van verwijzing,         Geen informatie         -         -         -           (6) inkamelijk onderzoek         08-09-2005 Knieklachten         -         -         -         -           (7) ingestelde behandeling         Geen informatie         -         -                                                                                                    | Straat en nr.                                      | Straatweg 68                                             | Geslacht                                  | V                                           |        |
| Telefon         020-4715282         Woonplats         562BNC Hilversum           Fax         020-47153818         Telefonnummer         562BNC Hilversum           AGB-code         01990001         Mobiel nummer         562BNC Hilversum           AGB-code         01990001         Mobiel nummer         562BNC Hilversum           Specialist         Urz. nummer         006083959           Datum         25-11-2012 16:06         Verzelersar         VGZ           Verween naar         004dafwijkingen         Urgentie         combinatiesfapraak           Naam sorgproduct         huidafwijkingen         Urgentie         combinatiesfapraak           Verween naar         Ode 09-2005 Knieklachten         20598095         23           Geachte collega,         Zekenhuis pat.nummer         20598095         23           Kern verwijsbrief         Geen informatie         59         59         59           (P) ingestelde behandeling         Geen informatie         59         59         59           (P) ingestelde behandeling         Geen informatie         59         59         59         59           (P) ingestelde behandeling         Geen informatie         59         59         59         59           (P) ingestelde behandeling                                                                                                    | Woonplaats                                         | 3621BR Breukelen                                         | Straat en nr.                             | Passendalepad 200                           |        |
| Fax     020-4713818     Telefoonnummer       680-code     0390001     Mobil nummer       Intercollegiaal overleg     050     000063959       Specialist     Vere: nummer     020000       Datum     23-11-2012 16:06     Veresteraar     VGZ       Verwesen naar     Oefensiekenhuis locatie 1     Toegangspad     Dermatologie / (Pre)maligne huidafwijkingen       Naam norgproduct     huidafwijkingen     Urgentie     combinatiesfparak       Toegangstijd     12     Afpraaknummer     205896095       Eechte collega,     Seconda     Seconda     Seconda       Kern verwijsbrief     Iter verwijsbrief     Seconda     Seconda       reden van verwijsing,     Geen informatie     Seconda     Seconda       (6) lichamelijk ondersoek     08-09-2005 Knieklachten     Seconda     Seconda       (7) ingestelde behandeling     Geen informatie     Seconda Seconda                                                                                                    | Telefoon                                           | 020-4715282                                              | Woonplaats                                | 5628NC Hilversum                            |        |
| AGB-ode 0199001 Mobiel nummer<br>Intercollegiaal overleg 53N<br>Specialist Verze. nummer 006063959<br>Datum 23-11-2012 16:06 Verzelernaar VGZ<br>Verwezen naar 064ensiekenhuis loatis 1 Togangspad Dermatologie / (Prejmaligne huidsfwijkingen<br>Naam sorgproduct huidsfwijkingen Urgentie combinatiesfapraak<br>Toegangstijd 12 Afaprakhummer 205896095<br>Eeschte collega, 2058 Specialist<br>reden van verwijsbrief<br>Feden van verwijsbrief<br>(E) evaluatie, conclusie 08-09-2005 Knieklachten<br>(S) anamnese Geen informatie<br>(O) lichamefijk onderzoek 08-09-2005 Knieklachten<br>(P) ingestelde behandeling Geen informatie<br>(P) ingestelde behandeling Geen informatie<br>(P) ingestelde behandeling Geen informatie<br>(P) ingestelde behandeling Geen informatie<br>procedurevoorstel Geen informatie<br>procedurevoorstel Geen informatie<br>procedurevoorstel Geen informatie<br>procedurevoorstel Geen informatie<br>Verdere diagnostiek<br>Anderz, namelijk:                                                                                                    | Fax                                                | 020-4713818                                              | Telefoonnummer                            |                                             |        |
| Intercollegiaal overleg<br>Specialist Datum 23-11-2012 16:06 Verze. nummer 006083959<br>Odernatekenhuis locatie 1 Toegangspad Dermatologie / Prejmaligne huidafwijkingen<br>Naam aorgrooduet huidafwijkingen Urgenatie combinitierafspraak<br>Toegangspid 2005<br>Geachte collega, 2005<br>Kern verwijsbrief<br>reden van verwijsbrief<br>reden van verwijsing, Geen informatie<br>(E) evaluatie, conclusie 08-09-2005 Knieklachten<br>(S) anamnese Geen informatie<br>(G) lichamelijk onderzoek 08-09-2005 Knieklachten<br>(P) ingestelde behandeling Geen informatie<br>relevante problem-<br>/episodelijst 27-01-2005 Hypertensie<br>Anderz, namelijk:<br>medicatie actueel Geen informatie<br>procedurevoorstel Anderz, namelijk:<br>Met collegiale groet,<br>L, Viseers                                                                                                    | AGB-code                                           | 01990001                                                 | Mobiel nummer                             |                                             |        |
| Specialist     Verz. nummer     008063959       Datum     23-11-2012 16:06     Verzeleraar     VGZ       Verwzen naar     Ofenizelenhuis locatie 1     Toegangapad     Dermatologie / (Pre)maligne huidafwijkingen       Naam sorgproduct     huidafwijkingen     Urgentie     combinatiesforsak       Toegangatijd     12     Afsprakhummer     Z05896095       Geschte collega,     Cern verwijsbrief     Cern verwijsbrief       reden van verwijsing,<br>vrægstelling     Geen informatie     Seen informatie       (f) sommese     Geen informatie     Seen informatie       (g) indersoek     08-09-2005 Knieklachten     Seen informatie       (g) ingestelde behandeling     Geen informatie     Seen informatie       relevante probleem-     27-01-2005 Mypertensie     Advies en terugrenwijzing       /episodelijst     Advies en terugrenwijzing     Op versoek patient       Verdere diagnostiek     Advies en terugrenwijzing     Seen informatie       recedurevoorstel     Advies en terugrenwijzing     Seen informatie       Met collegiale groet,<br>L, Vissers     Verseen jamentie     Seen informatie                                                                                                    | Intercollegiaal overleg                            |                                                          | BSN                                       |                                             |        |
| Datum     23-11-2012 16.06     Verzekeraar     VGZ       Verwezen naar     Defensiekenhuis locatie 1     Toegangpad     Dermatologie / (Prejmaligne huidafwijkingen<br>combinatie afpraak       Toegangstijd     12     Afpraaknummer<br>ZIEkenhuis pat.nummer     ZDSB96095       Geachte collega,                                                                                                    | Specialist                                         |                                                          | Verz. nummer                              | 006063959                                   |        |
| Verwezen naar<br>Naam oorgproduct     Defenziekenhuis locatie 1<br>huidafwijkingen<br>J2     Toegangspå<br>Urgentie<br>der van verwijsing.<br>reden van verwijsing.<br>(E) evaluatie, conclusie     Dermatologie / (Pre)maligne huidafwijkingen<br>combinaties/spraak<br>ZDS896095       Kern verwijsbrief                                                                                                    | Datum                                              | 23-11-2012 16:06                                         | Verzekeraar                               | VGZ                                         |        |
| Nam sorgproduct<br>Toegangstijd     huidafwijkingen<br>12     Urgentie<br>Atspraatnummer<br>Ziekenhuis pat.nummer     combinatiestppraak<br>ZDS896095       Geachte collega.     23       Kern verwijsbrief                                                                                                    | Verwezen naar                                      | Oefenziekenhuis locatie 1                                | Toegangspad                               | Dermatologie / (Pre)maligne huidafwijkingen |        |
| Toegangstijd     12     Afspraaknummer<br>Ziekenhuis pat.nummer     ZDSB96095       Geachte collega.     23       Kern verwijsbrief     23       reden van verwijsing,<br>vraagstelling     Geen informatie       (E) evaluatie, conclusie     08-09-2005 Knieklachten       (S) anamnese     Geen informatie       (O) lichamelijk onderzoek     08-09-2005 Mevrouw heeft veel last van haar linker knie.       (P) ingestelde behandeling     Geen informatie       relevante probleem-<br>/episodelijst     27-01-2005 Hypertensie<br>Anders, namelijk:<br>medicatie actueel       geen informatie     Geen informatie       procedurevoorstel     Advies en terugverwijzing<br>Op verzoek patient<br>Veriere diagnostisk<br>Anders, namelijk:                                                                                                    | Naam zorgproduct                                   | huidafwijkingen                                          | Urgentie                                  | combinatieafspraak                          |        |
| Ziekenhuis pat.nummer         Geachte collega,       23         Kern vervvijsbrief       23         reden van vervijsing,<br>vraagsteling       Geen informatie         (E) evaluatie, conclusie       08-09-2005 Knieklachten         (S) anamnese       Geen informatie         (O) lichamelijk onderzoek       08-09-2005 Mevrouw heeft veel last van haar linker knie.         (P) ingestelde behandeling       Geen informatie         relevante probleem-       27-01-2005 Hypertensie         /episodelijst       27-01-2005 Hypertensie         /episodelijst       Anderz, namelijk:         medicatie actueel       Geen informatie         procedurevoorstel       Advies en terugverwijsing<br>Op verzoek patient<br>Verdere diagnostiek<br>Anderz, namelijk:                                                                                                    | Toegangstijd                                       | 12                                                       | Afspraaknummer                            | ZD5896095                                   |        |
| Geachte collega,       23         Kern vervújsbrief       70         reden van vervújsing, vraagstelling       Geen informatie         (E) evaluatie, conclusie       08-09-2005 Knieklachten         (S) anamnese       Geen informatie         (O) lichamelijk onderzoek       08-09-2005 Mevrouw heeft veel last van haar linker knie.         (P) ingestelde behandeling       Geen informatie         relevante probleem-       27-01-2005 Hypertensie         /episodelijat       Anderz, namelijk:         medicatie actueel       Geen informatie         procedurevoorstel       Advies en terugverwijzing         Op verzoek patient       Verdere diagnostiek         Anderz, namelijk:       Anderz, namelijk:                                                                                                    |                                                    |                                                          | Ziekenhuis pat.nummer                     |                                             |        |
| reden van verwijzing, Geen informatie<br>vraagstelling<br>(E) evalustie, conclusie 08-09-2005 Knieklachten<br>(S) anamnese Geen informatie<br>(O) lichamelijk onderzoek 08-09-2005 Mevrouw heeft veel last van haar linker knie.<br>(P) ingestelde behandeling Geen informatie<br>relevante probleem-<br>/episodelijst 27-01-2005 Hypertensie<br>/episodelijst 27-01-2005 Hypertensie<br>Anders, namelijk:<br>medicatie actueel Geen informatie<br>procedurevoorstel Advies en terugverwijzing<br>Op verzoek patient<br>Verdere diagnostiek<br>Anders, namelijk:                                                                                                    | Kern verwijsbrief                                  |                                                          |                                           | 44°4.                                       | -2012  |
| (E) evaluatie, conclusie     08-09-2005 Knieklachten       (S) anamnese     Geen informatie       (O) lichamelijk onderzoek     08-09-2005 Mevrouw heeft veel last van haar linker knie.       (P) ingestelde behandeling     Geen informatie       relevante probleem-<br>/episodelijst     27-01-2005 Mypertensie<br>Anderz, namelijk:       medicatie actueel     Geen informatie       procedurevoorstel     Advies en terugverwijzing<br>Op verzoek patient<br>Anderz, namelijk:       Met collegiale groet,<br>L, Vissers     Vissers                                                                                                    | reden van verwijzing,<br>vraagstelling             | Geen informatie                                          |                                           |                                             |        |
| (5) anamnese     Geen informatie       (0) lichamelijk onderzoek     08-09-2005 Mevrouw heeft veel last van haar linker knie.       (P) ingestelde behandeling     Geen informatie       relevante probleem-     27-01-2005 Myertensie       //episodelijat     27-01-2005 Myertensie       Anders, namelijk:     Anders, namelijk:       medicatie actueel     Geen informatie       procedurevoorstel     Advies en terugverwijzing       Op verzoek patient     Verderee diagnostiek       Anders, namelijk:     Anders, namelijk:                                                                                                    | (E) evaluatie, conclusie                           | 08-09-2005 Knieklachten                                  |                                           |                                             |        |
| (O) lichamelijk onderzoek     08-09-2005 Mevrouw heeft veel last van haar linker knie.       (P) ingestelde behandeling     Geen informatie       relevante probleem-     27-01-2005 Myertensie       /episodelijst     27-01-2005 Myertensie       Anders, namelijk:     Anders, namelijk:       medicatie actueel     Geen informatie       procedurevoorstel     Advies en terugverwijzing       Op verzoek patient     Verderee diagnostiek       Anders, namelijk:     Anders, namelijk:                                                                                                    | (S) anamnese                                       | Geen informatie                                          |                                           |                                             |        |
| (r) ngezteide behandeling     Geen informatie       relevante probleem-     27-01-2005 Hypertensie       /episodelijst     27-01-2005 Hypertensie       Anders, namelijk:     Anders, namelijk:       medicatie actueel     Geen informatie       procedurevoorstel     Advies en terugverwijzing       Op veroek patient     Verdiere diagnostiek       Anders, namelijk:     Verdiere diagnostiek       Vissers                                                                                                    | (O) lichamelijk onderzoek                          | 08-09-2005 Mevrouw heeft veel last van                   | haar linker knie.                         |                                             |        |
| relevante probleem-<br>/episodelijst     27-01-2005 Hypertensie<br>Anders, namelijk:       medicatie actueel     Geen informatie       procedurevoorstel     Advies en terugverwijzing<br>Op verzoek patient<br>Verdere diagnostiek<br>Anders, namelijk:                                                                                                    | (r) ingestelde benandeling                         | seen informatie                                          |                                           |                                             |        |
| /episodelijst     27-01-2005 Hypertensie<br>Anders, namelijk:       medicatie actueel     Geen informatie       procedurevoorstel     Advies en terugverwijzing<br>Op veroek patient<br>Verdere diagnostiek<br>Anders, namelijk:                                                                                                    | relevante probleem-                                | 27-01-2005 Hypertensie                                   |                                           |                                             |        |
| Anders, namelijk:<br>medicatie actueel Geen informatie<br>procedurevoorstel Advies en terugverwijzing<br>Op veroek patient<br>Verdere diagnostiek<br>Anders, namelijk:<br>Met collegiale groet,<br>L, Vissers                                                                                                    | /episodelijst                                      | 27-01-2005 Hypertensie                                   |                                           |                                             |        |
| medicatie actueel     Geen informatie       procedurevoorstel     Advies en terugverwijzing<br>Op verzoek patient<br>Verdere diagnostiek<br>Anders, namelijk:                                                                                                    |                                                    | Anders, namelijk:                                        |                                           |                                             |        |
| procedurevoorstel Advies en terugverwijzing<br>Op verzoek patient<br>Verdere diagnostiek<br>Anders, namelijk:<br>Met collegiale groet,<br>L. Vissers                                                                                                    | medicatie actueel                                  | Geen informatie                                          |                                           |                                             |        |
| Op verzoek patient<br>Verdere diagnostiek<br>Anders, namelijk:<br>Met collegiale groet,<br>L, Vissers                                                                                                    | procedurevoorstel                                  | Advies en terugverwijzing                                |                                           |                                             |        |
| Verdere diagnostiek<br>Anders, namelijk:<br>Met collegiale groet,<br>L, Vissers                                                                                                    |                                                    | Op verzoek patient                                       |                                           |                                             |        |
| Anders, namelijk:<br>Met collegiale groet,<br>L. Vissers                                                                                                    |                                                    | Verdere diagnostiek                                      |                                           |                                             |        |
| Met collegiale groet,<br>L. Vissers                                                                                                    |                                                    | Anders, namelijk:                                        |                                           |                                             |        |
| L, Vissers                                                                                                    | Met collegiale groet.                              |                                                          |                                           |                                             |        |
| L, Vissers                                                                                                    | iner concerne Brock,                               |                                                          |                                           |                                             |        |
|                                                                                                    | L, Vissers                                         |                                                          |                                           |                                             |        |
| Terug Print verwijsbrief     Verzend verwijsb                                                                                                    | Terug Print verwij                                 | sbrief                                                   |                                           | Verzend verwijsbri                          | ef 🕨   |

Figuur 22: Klik op de knop 'Verzend verwijsbrief' om de verwijsbrief te verzenden

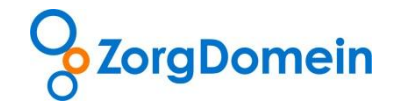

#### Rond openstaande verwijsbrieven af

Wanneer na het verwijzen van een patiënt in het bevestigingsscherm van ZorgDomein niet wordt geklikt op de knop 'Naar verwijsbrief', wordt de verwijsbrief toegevoegd aan de lijst met openstaande verwijsbrieven in het statusoverzicht. Het is mogelijk de verwijsbrieven af te ronden op een later moment.

Rond de openstaande verwijsbrieven als volgt af:

Klik in het hoofdmenu rechts in het scherm onder het kopje 'Statusoverzicht' op de tekst 'Openstaande verwijsbrieven' om de lijst met openstaande verwijsbrieven weer te geven (zie figuur 23).

| <u>^</u>                              |               |           |        | Instructiefilms | Mijn Profiel                                     | Contact          | Log uit                                 |
|---------------------------------------|---------------|-----------|--------|-----------------|--------------------------------------------------|------------------|-----------------------------------------|
| ZorgDomein                            | AO.           |           | Uitleg |                 |                                                  | 175              |                                         |
| specialistische zorg 1e lijns diagnos | tiek telezorg | basiszorg |        | N. 14           | Ingelogd als: L, Viss                            | ers              |                                         |
| Verwijzen naar specialis              | stische zorg  |           |        |                 | Patiënt: Mevr. E.R. Mar<br>Geb.datum: 20-03-1942 | n - Vrouw<br>2   | Medede                                  |
| Toon volledig menu                    |               |           |        |                 | Favorieten diagnost                              | iek <sup>i</sup> | lingen (                                |
| Cardiologie                           | •             |           |        |                 |                                                  |                  | <u> </u>                                |
| Interne geneeskunde                   | •             |           |        |                 | Linkbox <sup>i</sup>                             |                  | 2.                                      |
| Kindergeneeskunde                     | •             |           |        |                 |                                                  |                  | Sur Sur Sur Sur Sur Sur Sur Sur Sur Sur |
| Klinische genetica                    | •             |           |        |                 | Statusoverzicht i                                |                  | zorg                                    |
| Medische psychologie                  | •             |           |        |                 |                                                  | • 1 10           | ant ant                                 |
| Multidisciplinaire en speciale poli   | - <b>F</b>    |           |        |                 | Openstaande verwijsbr                            | ieven/aanvr. (U  | ) ĕ                                     |
| Psychiatrie/GGZ                       | •             |           |        |                 | Openstaande acties tel                           | ezorg (12)       | 5                                       |
|                                       |               |           |        |                 | Afgeronde verwijzingen                           | /aanvr. (0)      |                                         |
|                                       |               |           |        |                 |                                                  |                  |                                         |
|                                       |               |           |        |                 |                                                  |                  |                                         |
|                                       |               |           |        |                 | © ZorgDomein v.4.3.4.3                           | 3 2012           |                                         |

Figuur 23: open de lijst met openstaande verwijsbrieven in het hoofdmenu van ZorgDomein

| Sorg                   |                        |                     |             | A                                      | Instructiefilms              | Mijn Profiel Conta        | act Log |
|------------------------|------------------------|---------------------|-------------|----------------------------------------|------------------------------|---------------------------|---------|
|                        | Domein                 | S                   |             | Uirleg                                 |                              | ngelogd als: Huisarts     |         |
| )pensta                | ande verwijsbri        | even/aanv           | raagformu   | lieren <sup>i</sup>                    |                              |                           |         |
| Zoek in ve             | rwijzingen/aanvragen   |                     |             |                                        |                              |                           |         |
| Geboortedatum patiënt: |                        |                     |             | ZD-afspraak                            | nummer:                      |                           |         |
| Naam patiër            | it:                    |                     |             |                                        |                              |                           | 7oeken  |
|                        |                        |                     |             |                                        |                              |                           | Locken  |
| Datum 🔶                | <u>Patiënt</u> ⇔       | <u>Geb. datum</u> ⇔ | ZD-nummer ⇔ | <u>Specialisme</u> ⇔                   | Verwijsreden                 | Zorglocatie ⇔             |         |
| 03-10-2012             | Mevr. E.R. Man - Vrouw | 19-12-1912          | ZD5528572   | Dermatologie                           | (Pre)maligne huidafwijkingen | Oefenziekenhuis locatie 1 | Ve      |
| 21-0 012               | Mevr. E.R. Man - Vrouw | 19-12-1912          | ZD5450510   | Cardiologie                            | Hartfalen                    | Oefenziekenhuis locatie 1 | VE      |
| 12-0 012               | Mevr. E.R. Man - Vrouw | 19-12-1912          | ZD5386891   | Orthopedie                             | Knie                         | Oefenziekenhuis locatie 1 | ve      |
| 12-0 <mark>012</mark>  | Mevr. E.R. Man - Vrouw | 19-12-1912          | ZD5386879   | Orthopedie                             | Knie                         | Niet voor demo            | VE      |
| 11-09-2012             | Mevr. E.R. Man - Vrouw | 19-12-1912          | ZD5374189   | Orthopedie                             | Knie                         | Niet voor demo            | VE      |
| 10-09-2012             | Mevr. E.R. Man - Vrouw | 19-12-1912          | ZD5369193   | Orthopedie                             | Knie                         | Oefenziekenhuis locatie 1 | Ve      |
| 10-09-2012             | Mevr. E.R. Man - Vrouw | 19-12-1912          | ZD5368851   | Orthopedie                             | Knie                         | Oefenziekenhuis locatie 1 | Ve      |
| 05-09-2012             | Mevr. E.R. Man - Vrouw | 19-12-1912          | ZD5341074   | Verpleging, verzorging<br>en thuiszorg | Hulpmiddelenzorg             | Oefenziekenhuis locatie 1 | VE      |
|                        | Mevr. E.R. Man - Vrouw | 19-12-1912          | ZD5340799   | Heelkunde                              | Galsteenlijden               | Oefenziekenhuis locatie 1 | VE      |
| 05-09-2012             | D1 T .                 | 29-08-1900          | ZD4913090   | Cardiologie                            | Cardio-vasculair risico      | Oefenziekenhuis locatie 1 | ve      |

Klik op de betreffende verwijzing in het scherm 'Openstaande verwijsbrieven' (zie figuur 24).

Figuur 24: klik op een openstaande verwijsbrief om deze af te ronden

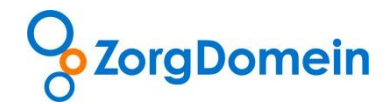

Nadat de verwijzing is aangeklikt verschijnt er het scherm 'Status verwijzing/ aanvraag' . Kies voor het onderdeel 'Verwijsbrief' (zie figuur 25). Om de verwijsbrief af te ronden kan stap 5 van deze handleiding gevolgd worden.

| 0                     |                                              |             | Instructiefilms | Mijn Profiel            | Contact | Log uit |
|-----------------------|----------------------------------------------|-------------|-----------------|-------------------------|---------|---------|
| ZorgDomein            | - AO                                         | Uitleg      | 44. A.          | 1 300                   | 135     |         |
|                       | AL-                                          |             |                 | Ingelogd als: Huisarts  |         |         |
| Status verwijzing/aa  | nvraagi                                      |             |                 |                         |         |         |
| Informatie verwijzing |                                              |             |                 |                         |         |         |
| Datum                 | 03-10-2012                                   | Zorglocatie | Oef             | fenziekenhuis locatie 1 |         |         |
| Afspraaknr.           | ZD5528572                                    | Patiënt     | Me              | vr. E.R. Man - Vrouw    |         |         |
| Verwijsreden          | Dermatologie<br>(Pre)maligne huidafwijkingen | Geb.datum   | 19-             | 12-12                   |         |         |
| Onderdeel             |                                              |             | Status          |                         |         |         |
| Afspraakbericht       |                                              |             | verzonden       |                         |         |         |
| Patiëntdocumentatie   |                                              |             | geprint         |                         |         |         |
| Verwijsbrief          |                                              |             | openstaand      |                         |         |         |
| • Terug               |                                              |             |                 |                         |         |         |

Figuur 25: selecteer in het scherm 'Status verwijzing/aanvraag' het onderdeel 'Verwijsbrief'

## Tips:

\_

Gebruik in het scherm 'Openstaande verwijsbrieven' de zoekfunctie om de lijst met openstaande verwijsbrieven te doorzoeken op de categorieën: geboortedatum patiënt, naam patiënt of ZDafspraaknummer.

- Na het afronden van een verwijsbrief is deze nog 30 dagen via ZorgDomein beschikbaar, bijvoorbeeld om de verwijsbrief uit te kunnen printen.

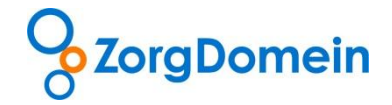

# Vragen en ondersteuning

Heeft u naar aanleiding van deze handleiding vragen, opmerkingen of suggesties, neem dan contact op met de servicedesk van ZorgDomein, bereikbaar via het telefoonnummer 020-4715282 of per email via servicedesk@zorgdomein.nl.

Op de website van ZorgDomein, www.zorgdomein.nl, treft u naast deze handleiding een overzicht aan per HIS met daarin aangegeven welke informatie automatisch wordt vooringevuld in de verwijsbrief. Bovendien vindt u op de website een korte instructiefilm over de verwijsbrief van ZorgDomein.